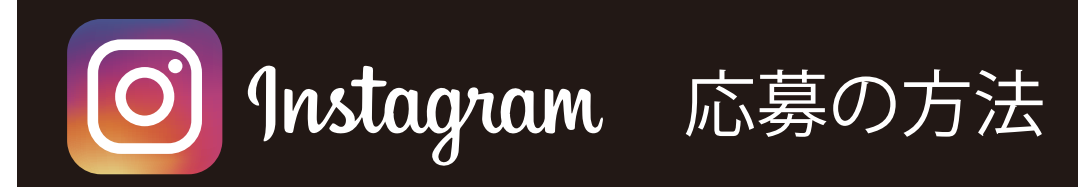

**1.** インスタグラムをダウンロード、 アカウントを作成

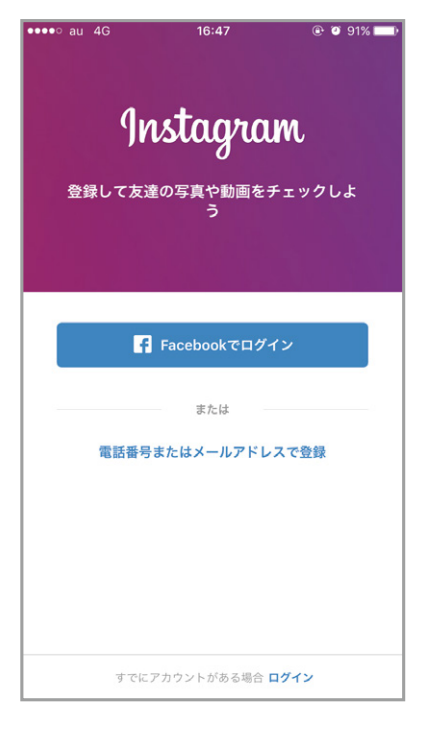

2. 検索ウィンドウを表示する ボタンをタップ

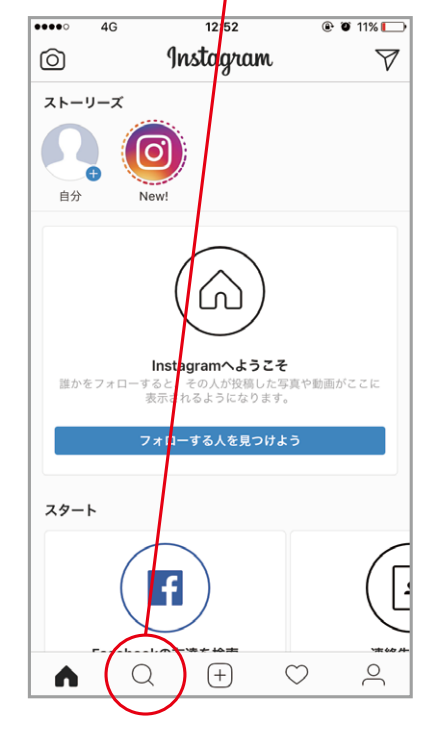

**3.** 検索ウィンドウで @mmcplanning と検索

| ••••0                           | 4   | IG    | 12:52 | ۲    | <b>ö</b> 11% 🕞           |
|---------------------------------|-----|-------|-------|------|--------------------------|
| ् @mmcplanning 🛞 २७७            |     |       |       |      |                          |
| 上位検察                            | 索結; | 果 ピーブ | ับ :  | タグ   | スポット                     |
| mmcplanning<br>エムエムシー企画レッドシー事業部 |     |       |       |      |                          |
|                                 |     |       |       |      |                          |
|                                 |     |       |       |      |                          |
|                                 |     |       |       |      |                          |
|                                 |     |       |       |      |                          |
|                                 |     |       |       |      |                          |
|                                 |     |       |       |      |                          |
| $\rightarrow$                   |     | @#/&_ | ABC   | DEF  | $\langle \times \rangle$ |
| 5                               |     | GHI   | JKL   | MNO  | 空白                       |
| ☆123                            | 3   | PQRS  | TUV   | WXYZ | 檢索                       |
|                                 | Q   | a/A   | '"()  | .,?! | 1天 术                     |

4. mmcplanning をフォロー

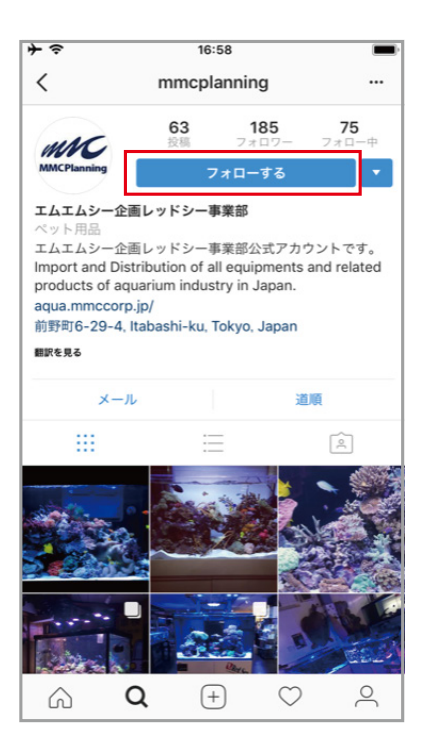

5. + ボタンをタップして 写真をアップロード

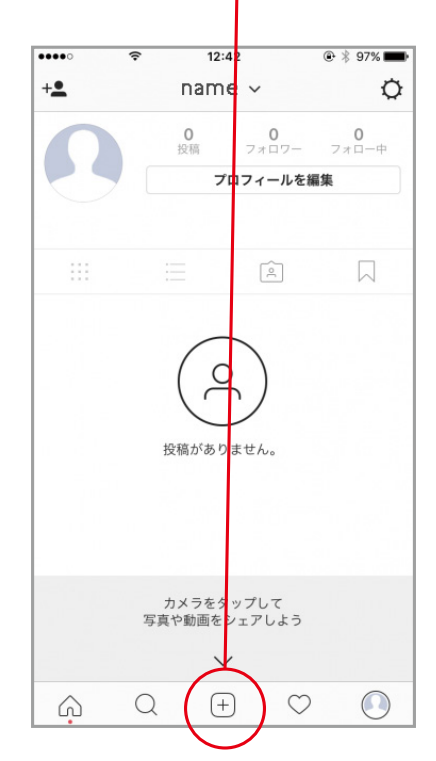

 コメント文章の最後に
#mmcインスタ映えと入力 (自動的にハッシュタグになります)

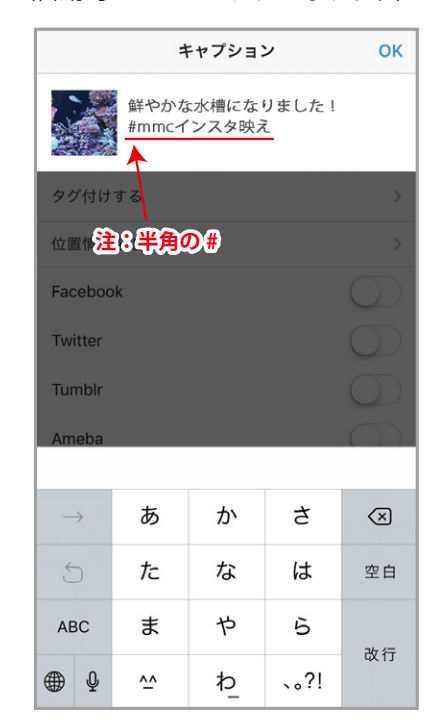

7. OK を押したら応募完了!